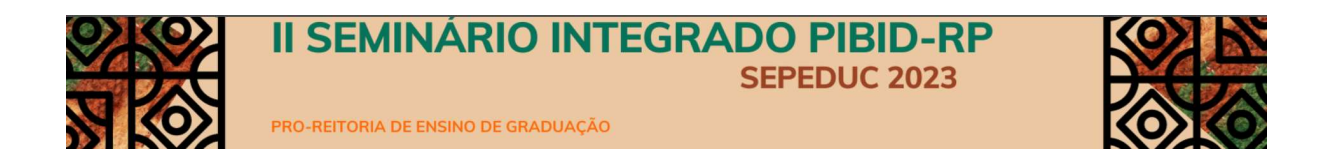

## TUTORIAL DE SUBMISSÃO DE TRABALHOS NO SIGEVENTOS

Para submeter trabalho no II Seminário Integrado PIBID- RP, acesse o site <u>https://sigeventos.ufpa.br/sigeventos/login</u>.

1. Acesse a plataforma do sigeventos, faça login.

| https://sigeventos.ufpa.br/sigeventos/login.xhtml |                                                |                                              |                                                                                 | ▲ ⇔ Ф                                      |
|---------------------------------------------------|------------------------------------------------|----------------------------------------------|---------------------------------------------------------------------------------|--------------------------------------------|
| Sistema integrado de Gestão de Eventos            |                                                |                                              |                                                                                 |                                            |
| Erro Usuário/Senha Inválidos                      |                                                |                                              |                                                                                 |                                            |
|                                                   | O sistema diferencia letras maiúscu            | ATENÇÎ<br>las de minúsculas APENAS na senha, | or<br>portanto ela deve ser digitada da mesma maneira que no cadastro.          |                                            |
| SIGAA<br>(Acadêmico)                              | SIP/<br>(Administ                              | NC<br>(rativo)                               | SIGRH<br>(Recursos Humanos)                                                     |                                            |
| SIGEventos<br>(Gestão de Eventos)                 | (Controle de Proc                              | ilcão<br>assos Eleitorais)                   | SIGAdmin<br>(Administração e Comunicação)                                       | SIGED<br>(Gestão Eletrônica de Documentos) |
|                                                   | Entrar no sistema                              |                                              |                                                                                 |                                            |
|                                                   | Vinculo:                                       | Possui vinculo con                           | n a UFPA O Sem vínculo                                                          |                                            |
|                                                   | Usuario:                                       | Digite seu login                             |                                                                                 |                                            |
|                                                   | Mostrar a Senha:                               |                                              |                                                                                 |                                            |
|                                                   |                                                | Entra                                        | 11                                                                              |                                            |
|                                                   |                                                |                                              |                                                                                 |                                            |
|                                                   | Codastr<br>(somente usuários e                 | e-se                                         | Esqueci minha senha<br>( somente usuários externos à UEPA )                     |                                            |
|                                                   |                                                |                                              |                                                                                 |                                            |
|                                                   |                                                | ল                                            |                                                                                 |                                            |
|                                                   |                                                | I.                                           | a sistema me sindel                                                             |                                            |
|                                                   |                                                | nuo consigu entrar nessi                     | e sestemby me agade.                                                            |                                            |
|                                                   | SIGEventos   Centro de Tecnologia da Informaçã | io e Comunicação (CTIC) - (91)3201-779       | 13   Copyright © 2006-2023 - UFPA - sigeventos.sigeventos v5.0.12.null-SNAPSHOT |                                            |

2. Selecione o evento Seminário Integrado PIBID-RP, clicando em Inscrições e Submissões de trabalhos

|                                                           |                                             | Principal                                       | Alterar Cadastro | Contas |   |
|-----------------------------------------------------------|---------------------------------------------|-------------------------------------------------|------------------|--------|---|
|                                                           |                                             |                                                 | Módulos          |        |   |
|                                                           |                                             |                                                 |                  |        | - |
|                                                           |                                             |                                                 |                  |        | - |
| MENU PRINCIPAL                                            |                                             |                                                 |                  |        |   |
|                                                           |                                             |                                                 |                  |        |   |
| Eventos Abertos Área do Participante Calendário           |                                             |                                                 |                  |        |   |
|                                                           |                                             |                                                 |                  |        |   |
|                                                           |                                             |                                                 |                  |        |   |
|                                                           | 4. 5. 8                                     | <b>5</b> 1. 1. 1. 1. 1. 1. 1. 1. 1. 1. 1. 1. 1. |                  |        |   |
|                                                           | EVENTO INTEGRADO                            | 12 M                                            |                  |        |   |
|                                                           | SEPEDLIC 2023                               | 3.2                                             |                  |        |   |
|                                                           |                                             | 100                                             |                  |        |   |
| C II CUNEUN                                               | II SEMINARIO                                |                                                 |                  |        |   |
| OBSTETRICA E NEONATAL                                     | INTEGRADO PIBID-R                           | P                                               |                  |        |   |
|                                                           |                                             |                                                 |                  |        |   |
|                                                           |                                             |                                                 |                  |        |   |
|                                                           |                                             |                                                 |                  |        |   |
|                                                           | Pibid                                       | 憲                                               |                  |        |   |
|                                                           | a based ( 1979 UFPA Mar and -               |                                                 |                  |        |   |
| II CONGRESSO REGIONAL DE ENFERMAGEM OBSTÉTRICA E NEONATAL | II SEMINARIO INSTITUCIONAL INTEGRADO DO PIE | SID/RP                                          |                  |        |   |
| ( Ver Página do Evento )                                  | (Ver Página do Evento)                      |                                                 |                  |        |   |
|                                                           |                                             |                                                 |                  |        |   |
| Inscrições e Submissões de Trabalhos                      | Inscrições e Submissões de Trabalhos        |                                                 |                  |        |   |
|                                                           |                                             |                                                 |                  |        |   |
|                                                           |                                             |                                                 |                  |        |   |
|                                                           |                                             |                                                 |                  |        |   |
|                                                           |                                             |                                                 |                  |        |   |
|                                                           |                                             |                                                 |                  |        |   |
|                                                           |                                             |                                                 |                  |        |   |
|                                                           |                                             |                                                 |                  |        |   |
|                                                           |                                             |                                                 |                  |        |   |
|                                                           |                                             |                                                 |                  |        |   |
|                                                           |                                             |                                                 |                  |        |   |
|                                                           |                                             |                                                 |                  |        |   |
|                                                           |                                             |                                                 |                  |        |   |
|                                                           | Principal                                   |                                                 |                  |        |   |
|                                                           |                                             |                                                 |                  |        |   |

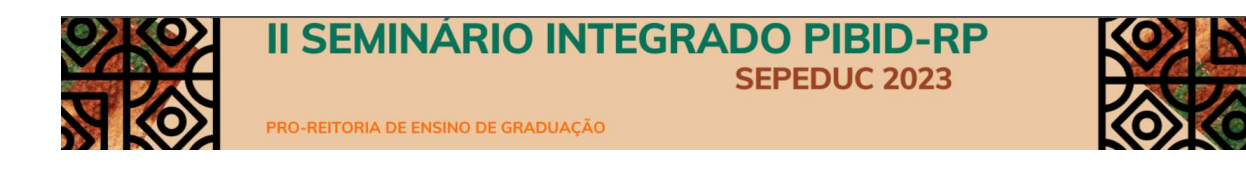

3. Clique em "Realizar Nova Submissão".

|                                                 |                                                 | 4       |  |
|-------------------------------------------------|-------------------------------------------------|---------|--|
|                                                 |                                                 | Médules |  |
| MENU PRINCIPAL                                  |                                                 |         |  |
|                                                 |                                                 |         |  |
| Eventos Abertos Área do Participante Calendário |                                                 |         |  |
|                                                 |                                                 |         |  |
| Submissões de Trabalhos                         | Inscrições                                      |         |  |
| Minhas Submissões de Trabalho                   | <ul> <li>Minhas Inscrições</li> </ul>           |         |  |
| Realizar Nova Submissão                         | <ul> <li>Realizar uma nova Inscrição</li> </ul> |         |  |
| Inscrições para Equipe Organizadora do Evento   | SIGEventos                                      |         |  |
| Minhas Inscrições                               | + Baixar Manual do Sistema                      |         |  |
| Realizar uma nova Inscrição                     | Criar um Novo Evento no Sistema                 |         |  |
| P REMIEW WITH DAVE DESCRIPTION                  |                                                 |         |  |
|                                                 |                                                 |         |  |

4. No evento II Seminário Institucional Integrado do PIBID/RP clique na seta verde, no lado inferior direito.

|                                               |                                                                                                    |                                                                                                    | Módulos                                                                                                    |                                              |   |
|-----------------------------------------------|----------------------------------------------------------------------------------------------------|----------------------------------------------------------------------------------------------------|----------------------------------------------------------------------------------------------------|----------------------------------------------|---|
|                                               |                                                                                                    |                                                                                                    |                                                                                                    | 🗃 🗃 🖬                                        |   |
| ÁREA DO PARTICIPANTE                          | > Suemessão de Trabalhos                                                                                                    |                                                                                                    |                                                                                                    |                                              |   |
| Caro usuário,                                 |                                                                                                    |                                                                                                    |                                                                                                    |                                              |   |
| Abaixo estão listados os                      | eventos que estão com periodo de submissão aberto. São os eventos para os quais é possível submeter tr                                                                                                    | ibalhos.                                                                                                    |                                                                                                    |                                              |   |
|                                               |                                                                                                    | INSTRUÇÕES PARA SUBMISSÃO                                                                                                    |                                                                                                    |                                              |   |
| Alguns eventos podem p                        | ossuir eventos associados a ele, que podem permitir a submissão de trabalhos também.                                                                                                    |                                                                                                    |                                                                                                    |                                              |   |
|                                               |                                                                                                    |                                                                                                    |                                                                                                    |                                              |   |
|                                               |                                                                                                    |                                                                                                    |                                                                                                    |                                              |   |
| Clique na opção: "Visua                       | lizar/Submeter Trabalhos para os Eventos Associados " para visualizar a lista de eventos associados                                                                                                    | ao evento principal que estão com os períodos de submissão de trabalhos ab                                                                                                    | ertos e poder realizar a submissão de trabalhos para                                                                | esses eventos.                               |   |
| Clique na opção: <b>"Visua</b>                | lizar/Submeter Trabalhos para os Eventos Associados " para visualizar a lista de eventos associados                                                                                                    | ao evento principal que estão com os períodos de submissão de trabalhos ab                                                                                                    | ertos e poder realizar a submissão de trabalhos para                                                                | esses eventos.                               |   |
| Clique na opção: "Visua                       | lizar/Submeter Trabalhos para os Eventos Associados " para visualizar a lista de evertos associados en construinte de contra associados en construinte de construinte de co | eo evento principal que estão com os períodos de submissão de trabalhos eb<br>Eventos Associados 🔍 : Visualizar dados do Evento 💿: Submeter 1                                                                                                    | ertos e poder realizar a submissão de trabalhos para<br>Frabalho                                                    | esses eventos.                               |   |
| Clique na opção: <b>"Visua</b>                | ltzar/Submeter Trabalhos para os Eventos Associados * para visualizar a lista de evertos asociados<br>شناع Visualizar/Submeter Trabalhos para os<br>Evertos                                                                                                    | ao evento principal que estão com os períodos de submissão de trabalhos ab<br>Eventos Associados                                                                                                    | ertos e poder realizar a submissão de trabalhos para<br>Trabalho                                                    | esses eventos.                               |   |
| Clique na opção: "Visua                       | Rear/Submeter Trabalhos para es Eventos Associados " pre visualizar a lísta de eventos associados<br>das Visualizar/Submeter Trabalhos para os<br>Titulo                                                                                                    | ao evento principal que estão com os periodos de submissão de trabalhos ab<br>Eventos Associados - Qi Visualizar dados do Evento - O: Submeter 1<br>com Pratoso de Suanciscio Asterico ( 1 )<br>Periodo de Submissão                                                                                                    | ertos e poder realizar a submissão de trabalhos para<br>Trabalho<br>Período do Evento                               | esses eventos.<br>Eventos<br>Associados      |   |
| Clique na opção: "Visua<br>'Ipo<br>SEMINÁRIO  | ikaar/Submeter Tabalikos para os Eventos Associados "para visualizar a lista de eventos associados<br>Å: Visualizar/Submeter Tabalikos para os<br>Tabalo<br>II S BINIÁRIO INSTITUCIONA, INTEGNADO DO PIBIDIOF                                                                                                    | so cento principal que estão com os períodos de submissão de trabalhos ab<br>Exemitos Associados — Q: Valuanizar disdos do Exemito — O: Subuncter Y<br>com Principal y Summissão Arresce (13)<br>Período de Submissão<br>24/10/0231 ai 41/11/2023                                                                                          | ertos e poder realizar a submissilo de trabalhos para<br>frabalho<br>Período do Evento<br>11/12/2023 até 13/12/2023 | esses eventos.<br>Eventos<br>Associados<br>0 | Q |
| Clique na opção: "Visua<br>Tipo<br>SEMINÁRIO  | Itzar/Submeter Traballios para os Eventos Associados "por viunitar a lista de eventos associados<br>Âu Vasalizar/Submeter Trabalhos para os<br>Exercisa<br>Título<br>III SEMUÁRIO INSTITUCIONA, INTEGIADO DO PREDORP                                                                                                    | so evento principal que estás com os periodos de subinisão de trabaños ab<br>Exerciso Associados - Q., Vasualizar dados do Exercis - Q: Subineter T<br>com Práctico de Subinisão<br>Precisión de Subinisão<br>24/02/223 del 30/12/223<br>Cancelar                                                                                          | ertos e poder realizar a submissilo de trabalhos para<br>frabalho<br>Período do Evento<br>11/12/2023 até 13/12/2023 | esses eventos.<br>Eventos<br>Associados<br>O | ٩ |
| Clique na oppăo: "Visua<br>Tipo<br>SEMIIVĂRIO | Itear/Buhmeter Trabalhos para os Eventos Associados "por visualizar a lots de eventos associados<br>dis Vasalizar/Submeter Trabalhos para os<br>Taulo<br>II sensukso Institucionus, integrado do Patitorar                                                                                                    | as eventa principal que estão com os periodos de subinitados de tratabinos ado<br>treantos Associados - Os Vassalizar dados do Evento - Os Subunetor T<br>com Partienos es Samanatos Astrony (1.1)<br>Presidos de Salaminado<br>24/10/2023 del 10/11/2023<br>Cancelar                                                                      | etos e poder realizar a submissão de trabalhos para<br>Trabalho<br>Período do Evento<br>11/12/2023 eté 13/12/2023   | esses eventos.<br>Eventos<br>Associados<br>0 | Q |
| Clique na opção: "Visua<br>Npo<br>SEMINÁRIO   | Ikar/Submeter Tabalilos para os Eventos Associados "por visualizar à lata de eventos associados<br>Âst Visualizar/Submeter Tabalilos para os<br>Eventos<br>Tabalo<br>II SERINÁRIO INSTITUCIONAL INTEGNADO BO PREDINF                                                                                                    | so evento principal que estás com os periódios de subinisão de trabalhos ab<br>trentes Associados - Qui Visualizar dados do Toresão - Qui Solumeter T<br>ese Período de Soluminalo<br>- Período de Soluminalo<br>- Cantelar<br>Principal                                                                                                   | ertos e poder realizar a submissão de trabalhos para<br>frabalho<br>Período do Evento<br>11/12/2023 elé 13/12/2023  | esses eventos.<br>Eventos<br>Associados<br>0 | Q |
| Clique na opção: "Visua<br>Npo<br>SEMII(ÁRIO  | Raar/Bahmeter Tabahhos para os Eventos Associados "por visualizar a lots de eventos associados<br>del Ysualizar/Sahmeter Tabahhos para os<br>Rano<br>III SEMINÁLIO JASTITUCIONA, INTEGRADO DO PREDONF<br>III SEMINÁLIO JASTITUCIONA, INTEGRADO DO PREDONF                                                                                                    | so evento principal que estão com os periodos de subinisão de trabalhos ado<br>creatos Associados - Q.: Visualizar dados do Eventa - Q: Subinietor T<br>original dados de Subinisão<br>Precisión de Subinisão<br>- Que esta da Calendaria<br>- Principal<br>Creativa - Que esta da Calendaria - Q Calendaria - Q Calendaria<br>- Principal | retale poler retilar a submissio de trabalhos par<br>retablio<br>Pretiolo de Exercito<br>11/13/2023 aré 11/12/2023  | esses eventos.<br>Eventos<br>Associados<br>O | Q |

5. Preencha os dados do trabalho (Título, Resumo e área) e clique em "próximo".

|                                                                                                    |                                                           |                                                                                |                                | a a a |
|----------------------------------------------------------------------------------------------------|-----------------------------------------------------------|--------------------------------------------------------------------------------|--------------------------------|-------|
| ÁREA DO PARTICIPANTE > SUBRIDINO DE TRABALADO                                                                                                    |                                                           |                                                                                |                                |       |
| Gere valate                                                                                                    |                                                           |                                                                                |                                |       |
| Raze é o formulario para realizar autoritades para o everto 22                                                                                                    | SENINÁRIO INSTITUCIONAL INTEGRADO DO FIBID/RP             |                                                                                |                                |       |
|                                                                                                    |                                                           |                                                                                |                                |       |
| Etapas da submissão de trabalhos para esse evento:                                                                                                    |                                                           |                                                                                |                                |       |
| <ol> <li>Busineadar Ruomada da Indanes santalar da<br/>Analadar Junich e trataño submitin acas au<br/>3. Englacada da Cantinasar Indenada da cantinada<br/>9. Englacada da Cantinasar Indenada da cantinada</li> </ol> | eventa.<br>estrusa<br>estrusa<br>at astropagie ne eventa. | <b>Substitution</b> - A statistically - P Substantial Paradar Pro              | i +> Impressile de Centificade |       |
|                                                                                                    |                                                           | Basso Terror                                                                   |                                |       |
| Evente Stationage                                                                                                    |                                                           |                                                                                |                                |       |
| 8:4752                                                                                                    |                                                           | II BENDIÁRIO INSTITUCIONAL INTERRADO DO PORID/RP                               |                                |       |
| Too do Brento:                                                                                                    |                                                           | 38103-4830                                                                     |                                |       |
| refold do Riento:                                                                                                    |                                                           | 11/12/2023 # 12/12/2023 (Weeks Adva)                                           |                                |       |
| refore de Rubylacijo.                                                                                                    |                                                           | 24/10(2023 x 18/11/2023 (Yerlore or scowingles downs)                          |                                |       |
| feriosa de Anelestes                                                                                                    |                                                           | 18/11/2023 # 25/11/2023 (Vertors de Avalaches Finalizado du ainde não Comaçou) |                                |       |
| Resultado des Availações Disponível a partir de                                                                                                    |                                                           | 50/12/2028                                                                     |                                |       |
| Centificados Disponíveis a partir de:                                                                                                    |                                                           | 13/12/2823                                                                     |                                |       |
| Instantion                                                                                                    |                                                           |                                                                                |                                |       |
| 1002.00 Telasles                                                                                                    |                                                           |                                                                                |                                |       |
| (hun) ·                                                                                                    |                                                           |                                                                                |                                |       |
| lesune: •                                                                                                    |                                                           |                                                                                |                                |       |
|                                                                                                    | 100 Canadania Macantas                                    |                                                                                |                                |       |
| NK 16 TEALING                                                                                                    | 100 Salahan Padarina                                      |                                                                                |                                |       |
| NS 10 TANILLS                                                                                                    | 2100 Sahalinna Pasianna.                                  |                                                                                |                                |       |
| No 19 Tantan<br>Mar 19 Tantan                                                                                                    | JEEE CHARLING MAILING.<br>() RED () RESOURCE RESOURCE     | Manu(1441)>                                                                    | worder                         |       |
| No 19 Transa                                                                                                    | Intel Sections Address:                                   | Rémutation (1.441)a                                                            | ander I                        |       |
| No to Transm<br>Grad o Transm -                                                                                                    | 100 Samara Marina.<br>C Ro C Kotoca Montoca               | Rabana (1 da 11 s. )<br>- Sana a sandonina a<br>- Rabana                       | anatur -                       |       |

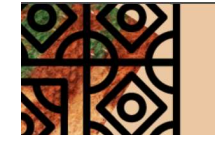

II SEMINÁRIO INTEGRADO PIBID-RP SEPEDUC 2023

PRO-REITORIA DE ENSINO DE GRADUAÇÃO

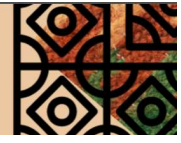

6. Preencha tipo de vínculo, tipo de participação e matrícula. Clique em adicionar participante. Realize essa inclusão para todos os participantes do trabalho. Clique em " Próximo".

|                                                                                                    |                                                  |                                                                                                    | A CONTRACTOR OF CONTRACTOR OF |          |  |
|----------------------------------------------------------------------------------------------------|--------------------------------------------------|----------------------------------------------------------------------------------------------------|----------------------------------------------------------------------------------------------------|----------|--|
|                                                                                                    |                                                  |                                                                                                    |                                                                                                    | 👷 miasus |  |
|                                                                                                    |                                                  |                                                                                                    |                                                                                                    |          |  |
| Assa oo Pasticizavite > Sussessão de Taxasires                                                                                                    |                                                  |                                                                                                    |                                                                                                    |          |  |
| Caro Loudro,<br>Esse é o formulario para realizar automisióas para o evento III SEMENA                                                                                                    | irio institucional integrado do pisid/rp .       |                                                                                                    |                                                                                                    |          |  |
| Magas da colonicião do trabalhos para osso eventor                                                                                                    |                                                  |                                                                                                    |                                                                                                    |          |  |
|                                                                                                    |                                                  | Submición -> Avaitação -> Submición Vercão Hisal -> Empresado de Cartific                                              | 240                                                                                                    |          |  |
| Seberiado: Suomado o tratalho para persolar o eletro     Asataglo Analytic el tratalho permissione a sumaches     Methodo esta permissione el tratalho permissione en eletro     Methodo esta permissione el tratalho permissione esta permissione el tratalho de Centificades informado esta permissione el tratalho de Centificades informado esta permissione el tratalho de Centificades en esta permissione esta permissione el tratalho de Centificades en esta permissione esta permissione esta permissi permissione esta permissione esta permissione esta permissione es | to exerts.                                       |                                                                                                    |                                                                                                    |          |  |
|                                                                                                    |                                                  |                                                                                                    |                                                                                                    |          |  |
|                                                                                                    |                                                  | Danus on Transauro                                                                                                    |                                                                                                    |          |  |
| Evento Selectonado                                                                                                    |                                                  |                                                                                                    |                                                                                                    |          |  |
| Events:                                                                                                    |                                                  | IL SEMUNÁRIO INSTITUCIONAL INTEGRADO DO RIBID/RP                                                                       |                                                                                                    |          |  |
| Tipe de Buente :                                                                                                    |                                                  | BEHOVER10                                                                                                    |                                                                                                    |          |  |
| Parloco do Bvanto:                                                                                                    |                                                  | 11/12/2023 a 13/12/2023 (Wvarte Attvo)                                                                                 |                                                                                                    |          |  |
| Periodo de Submissão                                                                                                    |                                                  | 24/10/2023 e 18/11/2023 (Periodo de Submissões Abento)                                                                 |                                                                                                    |          |  |
| Períoco de Avenações                                                                                                    |                                                  | 18(11/2022 a 28(11/2022 (review we wanapper manage as area rds compac)                                                 |                                                                                                    |          |  |
| Resultado das Availações Disponívei a partir de:                                                                                                    |                                                  | 03/12/2023                                                                                                    |                                                                                                    |          |  |
| Centrusos Disponíves a partir de                                                                                                    |                                                  | 13/12/2028                                                                                                    |                                                                                                    |          |  |
| ternoptic                                                                                                    |                                                  |                                                                                                    |                                                                                                    |          |  |
|                                                                                                    |                                                  |                                                                                                    |                                                                                                    |          |  |
|                                                                                                    |                                                  |                                                                                                    |                                                                                                    |          |  |
| Dabas bas Pantocipantes, PERSCING Auton, Dicentation ou Cooksen.                                                                                                    | 2204/1                                           |                                                                                                    |                                                                                                    |          |  |
| Tios de Vinculo com e Instituíção :                                                                                                    | · DERCENTE O DOCENTE O RENVEDOR TÉCNECO-ADMINIST | ANTIVO O URUÍAIO EXTERNO                                                                                               |                                                                                                    |          |  |
| Tua de Persolação no Evento                                                                                                    | PARTICIPANTE                                     |                                                                                                    |                                                                                                    |          |  |
| Matricula                                                                                                    | Adicionar Participante O                         |                                                                                                    |                                                                                                    |          |  |
| Nome Completo                                                                                                    |                                                  |                                                                                                    |                                                                                                    |          |  |
|                                                                                                    |                                                  | (*************************************                                                                                 |                                                                                                    |          |  |
|                                                                                                    |                                                  |                                                                                                    |                                                                                                    |          |  |
|                                                                                                    |                                                  | Préximo (2 de 4) >> << Voltar Gancelar                                                                                 |                                                                                                    |          |  |
|                                                                                                    |                                                  | * Campos de presidente obrigatióne                                                                                     |                                                                                                    |          |  |
|                                                                                                    |                                                  | Principal                                                                                                    |                                                                                                    |          |  |
|                                                                                                    |                                                  | завличные с саного он тисловора на силоглафію и силонсафію (стос) - (порядо - тихо с сконтуля ф зоон-зоза - сини - аде | HINDING OPPORTUNING VILLI IN AN ANAPOINT                                                                                                    |          |  |
|                                                                                                    |                                                  |                                                                                                    |                                                                                                    |          |  |

7. Clique em + Arquivo e adicione o arquivo do trabalho.

Clique em " Próximo".

|                                                                                                    |                                                                                 | and the second second s |           |  |
|----------------------------------------------------------------------------------------------------|---------------------------------------------------------------------------------|----------------------------------------------------------------------------------------------------|-----------|--|
|                                                                                                    |                                                                                 |                                                                                                    | M Ridurec |  |
| an a Banana a Banana a Tanana                                                                                                    |                                                                                 |                                                                                                    |           |  |
| In to Participante > Summers or Taxaces                                                                                                    |                                                                                 |                                                                                                    |           |  |
| ano Gaudino,                                                                                                    |                                                                                 |                                                                                                    |           |  |
| ase é o formulario para realizar aubritables para o evento II SEMINÁRIO INSTITUCIONAL INTEGRADO DO PIBIO/R                                                                                                    | •                                                                               |                                                                                                    |           |  |
| Here de constante de trabaños este acon estatu                                                                                                    |                                                                                 |                                                                                                    |           |  |
|                                                                                                    |                                                                                 |                                                                                                    |           |  |
|                                                                                                    | Submittie -> Ananacte -> Submittie Verde Pinar -> Imprateli                     | e de Certificado                                                                                                    |           |  |
| La service conversion en entre entre |                                                                                 |                                                                                                    |           |  |
|                                                                                                    | DADDS OF TRABALOS                                                               |                                                                                                    |           |  |
| EVENTO SELECIONADO                                                                                                    |                                                                                 |                                                                                                    |           |  |
| ents                                                                                                    | 11 SEMISLÄKID INSTITUCIONAL INTEGRADO DO PIEIDIRA                               |                                                                                                    |           |  |
| e de Brente:                                                                                                    | BROUGROD                                                                        |                                                                                                    |           |  |
| inbee oo Bilante:                                                                                                    | 11/12/2223 a 13/12/2023 (Wvento Atrvo)                                          |                                                                                                    |           |  |
| risco de Butmasto                                                                                                    | 24/10/2023 a 18/11/2023 (Periods de Buomisañes Aberts)                          |                                                                                                    |           |  |
| rface de Avelagdes                                                                                                    | 18/11/2023 # 28/11/2023 (Paritute de Anallações Pinatoane de Anna Ade Corraços) |                                                                                                    |           |  |
| esutedo des Avetegões Disportível e partir de                                                                                                    | 00/12/2023                                                                      |                                                                                                    |           |  |
| ertfesos Disponíves a pertir de:                                                                                                    | 13/12/2223                                                                      |                                                                                                    |           |  |
| Narrouchea                                                                                                    |                                                                                 |                                                                                                    |           |  |
|                                                                                                    |                                                                                 |                                                                                                    |           |  |
|                                                                                                    |                                                                                 |                                                                                                    |           |  |
| UTVE DO TRABILAD                                                                                                    |                                                                                 |                                                                                                    |           |  |
|                                                                                                    | Marine                                                                          |                                                                                                    |           |  |
|                                                                                                    | Présime (3 de 4) >> << Voltar Cancelar                                          |                                                                                                    |           |  |
|                                                                                                    | * Campos de presidonimento congetóno.                                           |                                                                                                    |           |  |
|                                                                                                    | Principal                                                                       |                                                                                                    |           |  |
|                                                                                                    |                                                                                 |                                                                                                    |           |  |

8. Clique em "Concordo com os termos acima descritos" e em " Submeter".

|                                                                                                    |                                                                                                    |                                                                                                    | Modules                                                                                  |  |
|----------------------------------------------------------------------------------------------------|----------------------------------------------------------------------------------------------------|----------------------------------------------------------------------------------------------------|------------------------------------------------------------------------------------------|--|
|                                                                                                    |                                                                                                    |                                                                                                    |                                                                                          |  |
| Anna do Participaare > Subhilinko de Taabalado                                                                                                    |                                                                                                    |                                                                                                    |                                                                                          |  |
| Care Usuaria.                                                                                                    |                                                                                                    |                                                                                                    |                                                                                          |  |
| Esse é a formularia para realizar submissiles para o evento II BEMINÁRIO IMBTITUC                                                                                                    | CIONAL INTRODADD DD PTRID/RP                                                                                                    |                                                                                                    |                                                                                          |  |
|                                                                                                    |                                                                                                    |                                                                                                    |                                                                                          |  |
| erapas da submitistio de fransmes para este evento:                                                                                                    |                                                                                                    |                                                                                                    |                                                                                          |  |
|                                                                                                    | Submissile in Anatiação in Submissilo Ve                                                                                                    | ralo final -> Imprezalo de Certificado                                                                                                    |                                                                                          |  |
| Lobardesda: Summake a vestade para particler de norma.     Avallegia instalação de trabante para participar de norma.     Avallegia instalação de acanação de paracelação de norma.     Avallegia instalação de acanação de paracelação de norma.     Avallegia de Cantilhuede Transmis de acantinado de acategia de norma. | ***                                                                                                    |                                                                                                    |                                                                                          |  |
|                                                                                                    | Dates to T                                                                                                    | (AARALINO                                                                                                    |                                                                                          |  |
| EVENTO SELECIONADO                                                                                                    |                                                                                                    |                                                                                                    |                                                                                          |  |
|                                                                                                    | 22 SEMIALÉRID INSTITUCIÓNAL INTEGRADO DO POSIDINA                                                                                                    |                                                                                                    |                                                                                          |  |
| po da Roman                                                                                                    | maculato                                                                                                    |                                                                                                    |                                                                                          |  |
| erioas as Bverts:                                                                                                    | 11/12/2023 # 13/12/2023 (Wrents Ative)                                                                                                    |                                                                                                    |                                                                                          |  |
| ariaes as Buterrisada:                                                                                                    | 24/10/2023 # 38/11/2023 (Neriose de Submissier Aberto)                                                                                                    |                                                                                                    |                                                                                          |  |
| erioos de Avanagões:                                                                                                    | 18/11/2023 a 25/11/2023 (Vertoot de Availações Phaimade au ainda rife Co                                                                                                    | omeçau)                                                                                                    |                                                                                          |  |
| esultado des Avalleções Disponível a partir de :                                                                                                    | 15/12/3323                                                                                                    |                                                                                                    |                                                                                          |  |
| eroficados Disponíveis a partir de:                                                                                                    | 13/12/2023                                                                                                    |                                                                                                    |                                                                                          |  |
| Exernações                                                                                                    |                                                                                                    |                                                                                                    |                                                                                          |  |
|                                                                                                    |                                                                                                    |                                                                                                    |                                                                                          |  |
|                                                                                                    | Na condição de autor(a) e detentor(a) dos direitos autorsis do trabalhe<br>publicação, orgoneçição, reprodução e distribuição sobre a referida dora, em<br>fevereiro de 1998. Decismo anida que o contexido do abra cedida é original e<br>judiciais ou extrajudiciais em decorrência de sua divulgação. | o, cedo e transfiro, de forma total e definiti<br>território nacional e estrangeiro, nos termo<br>e de minha autoria, responsabilizando-me por | va, o direito de utilização,<br>s da Lei nº 9.610, de 19 de<br>eventuais questionamentos |  |
|                                                                                                    | C doncerse com es ter                                                                                                    | mus acma cescritos                                                                                                    |                                                                                          |  |
|                                                                                                    | Submeter - cc Val                                                                                                    | Itar Cancelar                                                                                                    |                                                                                          |  |
|                                                                                                    | * Campos os previot                                                                                                    | mens congestre.                                                                                                    |                                                                                          |  |
|                                                                                                    |                                                                                                    |                                                                                                    |                                                                                          |  |
|                                                                                                    | Princip                                                                                                    | par .                                                                                                    |                                                                                          |  |

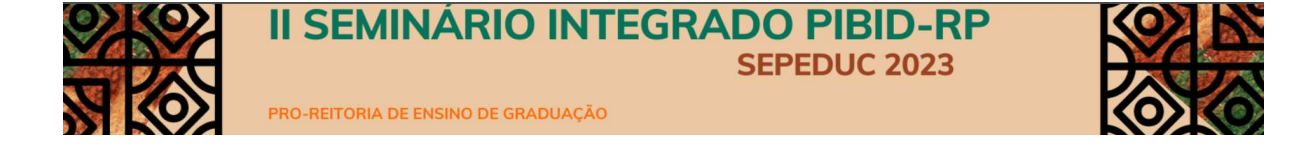

9. Para gerenciar suas submissões faça login na área do participante e em " Gerenciar minhas submissões.

| Informação Trabalho número 1 autor etido con Sucesso!                                                                                                    |                                                                                                    |                                                                                                    |                                                                                                    |                                                                                         |                                                              |                            |        |
|----------------------------------------------------------------------------------------------------|----------------------------------------------------------------------------------------------------|----------------------------------------------------------------------------------------------------|----------------------------------------------------------------------------------------------------|-----------------------------------------------------------------------------------------|--------------------------------------------------------------|----------------------------|--------|
| a on Particulation > Generalized Married Sciencessies                                                                                                    |                                                                                                    |                                                                                                    |                                                                                                    |                                                                                         |                                                              |                            |        |
|                                                                                                    |                                                                                                    | Compresente                                                                                                    |                                                                                                    |                                                                                         |                                                              |                            |        |
|                                                                                                    | Cata Ca                                                                                                    | Cmets 1<br>Costs: 24/10/2023 18:24:04                                                                                                    |                                                                                                    |                                                                                         |                                                              |                            |        |
|                                                                                                    | Citere es levi                                                                                                    | Cours: 1754890                                                                                                    |                                                                                                    |                                                                                         |                                                              |                            |        |
|                                                                                                    | 2404                                                                                                    | a es sava ses comprevente, me é a parante que vecé reates                                                                                                    | 1012 004/0220                                                                                                    |                                                                                         |                                                              |                            |        |
| o uzušno,                                                                                                    |                                                                                                    |                                                                                                    |                                                                                                    |                                                                                         |                                                              |                            |        |
| la coereção permite o gerenciamento cas avea avémicades ce trabalho                                                                                                    |                                                                                                    |                                                                                                    |                                                                                                    |                                                                                         |                                                              |                            |        |
| contrain status name a seu transition                                                                                                    |                                                                                                    |                                                                                                    |                                                                                                    |                                                                                         |                                                              |                            |        |
| · PENDENTE RESPONSÁVEL / O DOLENO AUX AQUARDANDE A VAL                                                                                                    | ação do responsável (apenas se o avento exigit).                                                                                                    |                                                                                                    |                                                                                                    |                                                                                         |                                                              |                            |        |
| <ul> <li>SUBMETIDO : O trabalho foi submetido para o evento ( está equi     APROYADO : O trabalho foi sorovado para o evento.</li> </ul>                                                                                                    | ercendo o resultado de evelleção).                                                                                                    |                                                                                                    |                                                                                                    |                                                                                         |                                                              |                            |        |
| <ul> <li>APROVADO PARA CORREÇÕES: O Trabalha fai aprovado para o<br/>NÃO CLASSIFICADO: O Trabalha não foi classificado para o pri-</li> </ul>                                                                                                    | o ecento, porém é necessário realizar as corregões e enviar a versão tinal contigiza.<br>His                                                                                                    |                                                                                                    |                                                                                                    |                                                                                         |                                                              |                            |        |
|                                                                                                    |                                                                                                    |                                                                                                    |                                                                                                    |                                                                                         |                                                              |                            |        |
| Jomo regre gerel é ocasivel alterer as submissões encuento o evento as                                                                                                    | tiver com o períoso se automizades aperto. Caso a automizado exita a valicação de um responsatvel, e ele plitemes alco                                                                                                    | validada pelo meamo, epenas ele poperá alterar os seus cado:                                                                                                    | Quenco o períoco de submissão aceber, o trebeir                                                                                                    | ne não poderá mais ser alterado nem                                                     | veliceox.                                                    |                            |        |
|                                                                                                    |                                                                                                    |                                                                                                    |                                                                                                    |                                                                                         |                                                              |                            |        |
|                                                                                                    |                                                                                                    |                                                                                                    |                                                                                                    |                                                                                         |                                                              |                            |        |
|                                                                                                    |                                                                                                    |                                                                                                    |                                                                                                    |                                                                                         |                                                              |                            |        |
|                                                                                                    | tados antes que ele posse taber parte de evente, ivaste caso, o responsavel pelo trabelho deve externo o trabalho revi                                                                                                    | aendo de peus decos pera que ele sele velideco. O trabeino não                                                                                                    | serà valicado enquanto o responsável por ele não                                                                                                    | realizer ease pease. O meamo não a                                                      | eré necessério ceso o próprio responsével te                 | tina suometido o tradeiro. |        |
| la submissões percentes de veliceção pelo responsável não serão evol                                                                                                    | anco ante que en pons fater parte os evens, veste caso, o responsave por trebeno para alterar o trebeno rev<br>Rem para a trateix                                                                                                    | aerdo os aeus deces pera que ele sela velídeos. O trabelho rên                                                                                                    | senti validado enculanto o responsável por ele não                                                                                                    | realizar asse passo. O mesmo não s                                                      | ordi necessária ceso o própria responsávial tr               |                            |        |
| nances conservations environ a sur a nano fisiolo de la casa do casa de la sur<br>la autoritadas percentes de velenção pelo resconstivelinão servio cont                                                                                                    | abos artes ou e de deus rear deré de la vers, vasta dau, o responsave, peu respons des autors o recento rev<br>Alte sera e revento.                                                                                                    | NAMO O MUN CROW CAN UN EN MUN VALUES. O MONTO MU                                                                                                    | senti validado enquanto o maconativel por ela rifo                                                                                                    | realizer ause pause. O meanre rite a                                                    | eră necessărio ceso o próprio responsăvel tr                 |                            |        |
| la un marte como entre con entre de la construcción de la serie de la serie de la serie de la serie de la construcción de la construcción de la                                                                                                    |                                                                                                    | ANTOS OS ANAS DECES DATE CAR DE ALTA VELOSOS. O TRUENTO AN<br>INSTRUCÕES PARA EMISSÃO DOS CERTIFICADOS                                                                                                    | però valicado enquento o responsàvel por ele não                                                                                                    | realizer ause pause. O maame rike a                                                     | ent mecanalific cano o préorie randomalisti te               |                            |        |
| nere conserva encorre a la conservation de la conservation de la conservation de la conservation de la conserva                                                                                                    | alaza mena ou na come que para de como veze cana a maiorante de pratecidade a anter o pratecidade<br>nel ana en como<br>de concellos menas que a remaios for acreatos, e anteres any armaios tante any atraves e a serva nortes es                                                                                                    | anno el mui decel oris que que esta velece. O teceno de<br>Enstruções para emissão dos certificados<br>acticidantes intra site velece.                                                                                                    | senti valicado encuento o nesconstvel con ele não                                                                                                    | realizar esse passo. O mesmo rês s                                                      | na necessirio ceno o priorio responsival in                  | nne suometos o reservo.    |        |
| na nateriale a protecta en naterial de protecia de la data<br>a nateriale a protecta en naterial de la contracta de la nateria de la nateria de la nateria de la nateria de la                                                                                                    | and a final of a final and and a final of exercise the data of national set of the data of the data of the data<br>I want a set of the data of the data o | anno na mua docu pon que en acia veleción de<br>instrucción para chissifo dos certificados<br>anticipantes terme altr inicipan.<br>Pitrens                                                                                                    | serà vallado encuento o resonsalei por de rèc                                                                                                    | realizer eine zonie. O meamo Ale a                                                      | në necessinë ceso o priorio resonalive te                    |                            |        |
| na compañía a contra a contra de contra de                                                                                                    |                                                                                                    | anno te avus doces pare cui en acti villaces. O tatelina alla<br>instruccios pare cui esses<br>periodentes terne sico veloces.<br>Focues                                                                                                    | serà vallado encuento o resonnal·el por de não                                                                                                    | realizar esse passo. O meamo rão a                                                      | nt necessino ceso o próprio responsel e te                   |                            |        |
| na activitationale processos os calendades de contractor de la calendade de contractor de la calendade processos e calendades de contractor de la calendade de contractor de la calendade de c                                                                                                    |                                                                                                    | anno e a seu acos don da esta estado da como da<br>instrucción para enterna da<br>La deconte una esta unidade<br>Frances                                                                                                    | ant vilano nuorito o naconalei on e do                                                                                                    | realiser aans poose. O mearro nite a                                                    | në necessëno ceo o ondono neconave to                        |                            |        |
|                                                                                                    |                                                                                                    | anno e anua acos per par es atra visiono. O monero da<br>promuções para cansaño cos centraricados<br>a producemento acos informas.<br>Promos                                                                                                    | and validade encounts a reasonable for its off                                                                                                    | realizer zoos zooso. O mearro nito a                                                    | na mesenane calo o ordere nazonalve ta                       |                            |        |
|                                                                                                    |                                                                                                    | antes o mus seres per sur es un estado esta anteses. O testeno de<br>estado es mus seres per sur estado estado con cantinecido<br>antesentes testes per unique.<br>Fotores<br>Filtare                                                                                                    | and validade ensuents o macrosomer to man de                                                                                                    | ration and page 0 marro nite a                                                          | na mesawaria cako o próprio naponalve n                      |                            |        |
|                                                                                                    |                                                                                                    | And to a final data part of a final values. O there is a<br>second part of the second part of the second part of the<br>part of the second part of the<br>part of the second part of the<br>part of the second part of the<br>part of the second part of the<br>part of the second part of the<br>part of the second part of the<br>part of the second part of the<br>part of the part of the<br>part of the part of the part of the part of the<br>part of the part of the<br>part of the part of the<br>part of the part of the part of the part of the<br>part of the part of the<br>part of the part of the part of the part of the<br>part of the part of the par | nineros en antes<br>nineros en antes<br>nineros AGI a casa os                                                                                                    |                                                                                         | na mesawana cako o anterio naponakwa ta                      |                            |        |
|                                                                                                    |                                                                                                    | 101 11 11 11 11 11 11 11 11 11 11 11                                                                                                    | HART NETHERS AND AN AN AN AN AN AN AN AN AN AN AN AN AN                                                                                                    |                                                                                         | na mesawana caso o antere nasonakia d                        |                            |        |
|                                                                                                    |                                                                                                    | And The Anal State of the Anal Anal Analysis (Contrasts of Analysis)     Analysis (Contrasts of Analysis)     Analysis     Analysis     Fange     Fange     Fange     Fange     Analysis     Analysis     Analys                                                                                                    | , diverso folka casa a                                                                                                    |                                                                                         | ni Antoniano dale o prigre razgonale di                      |                            |        |
|                                                                                                    |                                                                                                    | ине и на инститет са част на на нала село. С инститет<br>инститет на инститет са на назва на на на на на на на на<br>инститет на на на на на на на на на на на на на                                                                                                    | North And States (1999) - The States (1999) - States (1999)<br>                                                                                                    | renter and pass. O marro rite a                                                         | nt nezatro suo o prigre responsive ti<br>Auriceo de Submacto |                            |        |
|                                                                                                    |                                                                                                    | Anna an an anna ann ann ann ann anna anna anna anna anna anna anna anna anna anna anna anna anna anna anna anna<br>Anna anna a                                                                                                    | an an ang sakengan sa mang sakeng sakeng sakeng sakeng sakeng sakeng sakeng sakeng sakeng sakeng sakeng sakeng<br>sakeng sakeng sakeng sakeng sakeng sakeng sakeng sakeng sakeng sakeng sakeng sakeng sakeng sakeng sakeng sakeng<br>sakeng sakeng sakeng sakeng sakeng sakeng sakeng sakeng sakeng sakeng sakeng sakeng sakeng sakeng sakeng sakeng                                                                                                     | ranitar ana paos. O marte rito a                                                        | Periodo de Submado                                           |                            | - 04   |
|                                                                                                    |                                                                                                    |                                                                                                    | And on the construction of the second of the one of the second of the second of the se | ranizer anna passo. O marro rito a                                                      | Perfect de Submusio<br>Perfect de Submusio                   |                            | · Op   |
| None man<br>2 and the second of the second of t |                                                                                                    |                                                                                                    | Berna da ante cuito recordan por es da                                                                                                    | ret tor taxet basis. O maxime of to an                                                  | Profess de Subroade<br>Becelos de Subroade                   |                            | ( • Op |
|                                                                                                    |                                                                                                    | Restore The Article Control of Article Control of A                                                                                                    | An and the manufactory of second and the manufactory of the second and the second and the second | render som bleve<br>Biskutfragamente                                                    | Parlos de Samado<br>Aurios de Samado                         |                            | (* Op  |
|                                                                                                    |                                                                                                    | Processory Processory                                                                                                    | Bottes<br>Butters<br>Butters<br>Butters                                                                                                    | render sind beiter<br>eine sind sind beiter<br>Statust Pegarenzen<br>Statust Pegarenzen | Periodo de Submado<br>Boloco de Submado                      |                            | (* Op  |

Em caso de dúvidas, entre em contato pelo e-mail: <u>dadd@ufpa.br</u>